# การสืบค้นทรัพยากรห้องสมุด

(Online Public Access Catalogue Module : OPAC)

การสืบค้นทรัพยากรห้องสมุด (Online Public Access Catalogue Module : OPAC) เป็นเครื่องมือสำหรับช่วยในการค้นหาทรัพยากรห้องสมุด และแสดงรายละเอียดทาง บรรณานุกรม รวมทั้งการยืม - คืนทรัพยากรห้องสมุดสำหรับสมาชิกห้องสมุด การทำงาน ประกอบด้วยเมนูหลัก ได้แก่ การสืบค้นรายการบรรณานุกรม การสืบค้นผ่าน Z39.50 และ การใช้งานสำหรับสมาชิก การสืบค้นทรัพยากรห้องสมุดเข้าสู่ระบบโดยคลิกแถบเมนูงานสืบค้น ทรัพยากรห้องสมุด ดังภาพที่ 1 จะปรากฎหน้าจอดังภาพที่ 2 แสดงเมนูการสืบค้น ทรัพยากรห้องสมุด (OPAC)

|                                                                                                    |                                                                 | Anderson Country State (Magod Mon                                                                  |                                                                     |
|----------------------------------------------------------------------------------------------------|-----------------------------------------------------------------|----------------------------------------------------------------------------------------------------|---------------------------------------------------------------------|
| http://prob                                                                                                    | ook/obeclib/home/index.php                                      | 🔎 - 🗟 O X 🏨 ห้องสมุดโรงเรียนสังกัดส ×                                                              | አ በ                                                                 |
| e Edit View Favorit                                                                                            | es Tools Help                                                   |                                                                                                    |                                                                     |
| ระบานโคราะเบ้ารั                                                                                               | <b>ห้องสมุดโรงเรีย</b><br>พยากรห้องสมุด (งานบริการณิะ-คัน) งานเ | มนสังกัดสำนักงานคณะกรรมการก<br>เด้ลแลรายงาน (งานสนับสนุน) งานจัดการและบริหารรณ (ก                  | ารศึกษาขั้นพื้นฐาน<br><sub>หล้อสมสัพยากออสุล</sub>                  |
|                                                                                                    |                                                                 |                                                                                                    | เรลาเป็นบริการ จันทร์-สุกร์ ผิดต่อ: 022885730-1 🍏 ผู้ไข้งาน (admin) |
| ลอกจากระบบ                                                                                                    | ยินดีต่อนรับสูระบบห้องสม                                        | เดอัดโนมัติ สพฐ.                                                                                   |                                                                     |
| and a second second second second second second second second second second second second second second second | OBEC Library Automatic                                          | on System                                                                                          |                                                                     |
| อนไขการใช้งาน                                                                                                  | Automa anna danaa da da da araa araa                            |                                                                                                    |                                                                     |
| ມີລດາຮໃຫ້ການຮະນນ                                                                                               | เขอ และเป็นปฏิต กลายเพอเขาสู่ระบบอ เสพอ                         | ontin                                                                                              |                                                                     |
|                                                                                                    | ระบบงาน                                                         | ศาลส์นาย                                                                                           |                                                                     |
|                                                                                                    | งานวีเคราะทำรัทยากรท้องสมุด<br>(Cataloging Module)              | ใช้งานแถบเบนูเพื่อจัดการงานวิเคราะทำหัวพยากรห้องสมุด<br>• การสืบคันรายการบรรณานกรม                 |                                                                     |
|                                                                                                    | 8                                                               | <ul> <li>การสร้างบรรณานุกรมใหม่</li> <li>การสมบรรณานุกรม</li> <li>การสืบคันสาน 239.50</li> </ul>   |                                                                     |
|                                                                                                    |                                                                 | <ul> <li>การต่วมคุมรายการหลักฐาน (Authority Control)</li> <li>การนำเข้าข้อมูลบรรณานุกรม</li> </ul> | A DECEMBER OF                                                       |
|                                                                                                    | งานบริการยืม-คืน<br>(Circulation Module)                        | ใช้งานแถบเมนูเพื่อจัดการงานบริการยืม-ดิน                                                           |                                                                     |
|                                                                                                    |                                                                 | <ul> <li>LEADER ALS NEED IN DOMINISTRATION</li> </ul>                                              |                                                                     |

ภาพที่ 1

| http://probo                                                            | pk/obeclib/opac/index.php 🔎 - 🗟 🖒 🗙 🌒 ห้องสมุลโรลริยนส์หัลส่านั 🌒 ห้องสมุลโรลริยนส์หัลส. 🗙 👔 🏠 🔅                                                        |
|-------------------------------------------------------------------------|----------------------------------------------------------------------------------------------------|
| File Edit View Favorites                                                | Tools Help                                                                                                    |
| ٨                                                                       | ห้องสมุดโรงเรียนสังกัดสำนักงานคณะกรรมการการศึกษาขั้นพื้นฐาน                                                                                             |
| 0-1-1-1-1-1-1-1-1-1-1-1-1-1-1-1-1-1-1-1                                 | การสืบค้นหรัพยากรห้องสมุด (OPAC)                                                                                                    |
| <ul> <li>การสมคนรายการบรรณานุกรม</li> <li>ควรสำนวนราย 739.50</li> </ul> | การสั้นเงินแบบง่าย (Basic Search)                                                                                                    |
| <ol> <li>คารใช้มาแส่วยรับสนาชัด</li> </ol>                              |                                                                                                    |
|                                                                         | ขึ้มพันร์สมุลหรักมากรายังสมุลโลยได้สำคัญที่ส่องการ<br>ชื่อเรื่อง ♥                                                                                      |
|                                                                         | Depart Automation System                                                                                                    |
|                                                                         | ปรีบประเพณฑพมพาเพื่อเมือบ                                                                                                    |
|                                                                         | สำนักวิชาการและมาดรฐานการศึกษา สำนักงานคณะกรรมการการศึกษาบันพื้นฐาน<br>ในความร่วมมือของคณะวิศวกรรมศาสตร์ สถาบันเทคโนโลยีทรรจอมเกล้าเจ้าคุณทหารลาดกระบัง |
| 4                                                                       | # F                                                                                                    |

ภาพที่ 2

# 1. การสืบค้นรายการบรรณานุกรม

การสืบค้นรายการบรรณานุกรม สามารถสืบค้นทรัพยากรห้องสมุดได้ 2 แบบ ดังนี้

1.1 การสืบค้นแบบง่าย (Basic Search) ผู้ใช้สามารถเลือกค้นหาได้ครั้งละ 1 เขต ้ข้อมูลได้แก่ เลขทะเบียนหนังสือ ชื่อเรื่อง ผู้แต่ง หัวเรื่อง และ ISBN

1.2 การสืบค้นแบบขั้นสูง (Advanced Search) ผู้ใช้สามารถเลือกค้นหาพร้อมกันได้ มากกว่า 1 เขตข้อมูล พร้อมทั้งใช้ตัวเชื่อมทางตรรกะ ได้แก<sup>่</sup> และ หรือ ไม่ใช่ เช่น ค้นหา ้ด้วยชื่อเรื่อง และชื่อผู้แต่ง ค้นหาด้วยชื่อผู้แต่ง หรือหัวเรื่อง เป็นต้น นอกจากนี้ยังมีเขตข้อมูล อื่นให้ระบุ ได้แก่ ปีที่พิมพ์ ภาษา ประเภททรัพยากรห้องสมุด และหมวดหมู่การจัดเก็บ

#### 1.1 การสืบค้นแบบง่าย

การสืบค้นแบบง่าย โดยป้อนคำค้นลงในช่องค้นหา เลือกประเภทการสืบค้น ดังนี้

| <ul> <li>ชื่อเรื่อง</li> </ul>      | สืบค้นจากชื่อเรื่องจะปรากฎชื่อเรื่องเรียงลำดับอักษร  |
|-------------------------------------|------------------------------------------------------|
| <ul> <li>ผู้แต่ง</li> </ul>         | สืบค้นจากชื่อผู้แต่งจะปรากฎชื่อเรื่องเรียงลำดับอักษร |
| <ul> <li>หัวเรื่อง</li> </ul>       | สืบค้นจากหัวเรื่องจะปรากฎชื่อเรื่องเรียงลำดับอักษร   |
| <ul> <li>คำสำคัญ</li> </ul>         | สืบค้นจากคำสำคัญจะปรากฎทุกประเภท                     |
| <ul> <li>เลขเรียกหนังสือ</li> </ul> | สืบค้นจากเลขเรียกหนังสือจะปรากฎตามระบบ               |
|                                     | การจัดหมวดหมู่ทศนิยมดิวอี้                           |
| <ul> <li>ISBN</li> </ul>            | สืบค้นจาก ISBN จะปรากฎตามเลขมาตรฐานสากลประจำ         |
|                                     | หนังสือ (International Standard Book Number)         |
|                                     |                                                      |

การสืบค้นแบบง่าย มีวิธีการ ดังนี้

 ป้อนคำในช่องค้นหา ระบบจะสามารถสืบค้นได้จากทุกประเภทต้องการ สืบค้นดังภาพที่ 9.3

 2) เลือกประเภทการสืบค้น ได้แก่ ชื่อเรื่อง ผู้แต่ง หัวเรื่อง คำสำคัญ เลขเรียกหนังสือ ISBN ดังภาพที่ 4

คลิก คันหา เพื่อสืบค้นตามที่กำหนดไว้ จะได้ผลการสืบค้น ดังภาพที่ 5

 ล้าต้องการดูรายละเอียดทางบรรณานุกรม สามารถดูได้โดยคลิก ชื่อเรื่อง หรือผู้แต่งจะแสดงรายละอียดทางบรรณานุกรมของรายการนั้น ๆ ดังภาพที่ 6

| การสืบค้นทรัพยากรห้องสมุด (OPAC)                  |       |
|---------------------------------------------------|-------|
| การสืบค้นแบบง่าย (Basic Search)                   |       |
| สืบคันข้อมูลทรัพยากรห้องสมุดโดยใส่คำคันที่ต้องการ |       |
| ชื่อเรื่อง 💌 กุหลาบ                               | ค้นหา |
| [ <b>+] การสืบค้นแบบขั้นสูง</b> (Advanced Search) |       |

ภาพที่ 3

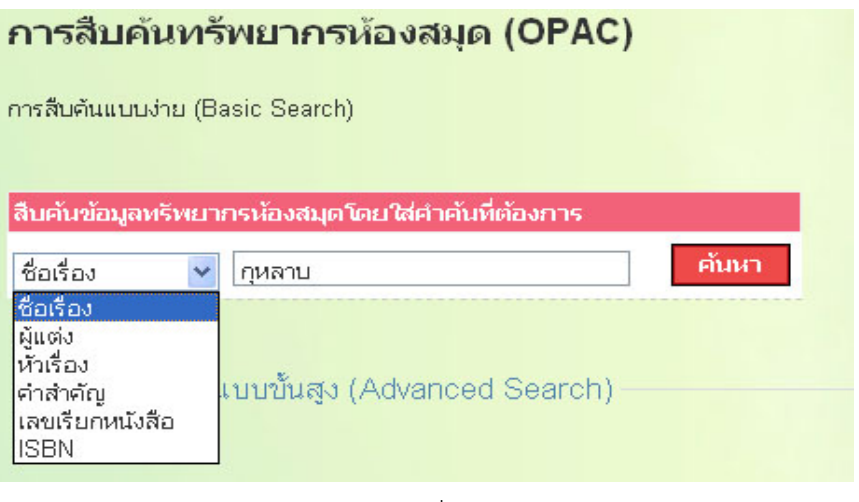

#### ผลการสืบค้น "กุหลาบ"

พบข้อมูล 1 รายการ

| In the particular statement of the | ชื่อเรื่อง:             | อนลามประดับดออเดี่ยา |
|------------------------------------|-------------------------|----------------------|
| 010000                             |                         |                      |
|                                    | ស៊ីយទាំង:               | ปัทมา แซ่ลี 🍳        |
| 10 OF 9                            | ประเภททรัพยากรห้องสมุด: | สื่อสิ่งพิมพ์        |
|                                    | 🗛 หมวดหมู่การจัดเก็บ:   | หนังสือหั่วใป        |
| 100                                | 🚺 เลขเรียกหนังสือ:      | 635.933 ป533ก 2543   |
|                                    | หนังสืออิเล็กทรอนิกส์:  | 1                    |

| *                                                                                                    |                                                                                                    |                                   |                                        |                                      |                             |
|----------------------------------------------------------------------------------------------------|----------------------------------------------------------------------------------------------------|-----------------------------------|----------------------------------------|--------------------------------------|-----------------------------|
| ข้อมูลบรรณานุกรมหลั                                                                                                    | ก:                                                                                                    |                                   |                                        | _                                    |                             |
| ประเภททรัพยากรห้องสม                                                                                                    | ía:                                                                                                    |                                   | ลือสิงพิ:                              | มพ์                                  |                             |
| หมวดหมู่การจัดเก็บ:                                                                                                    |                                                                                                    |                                   | หนังสือเ                               | /้วไป                                |                             |
| เลขเรียกหนังสือ:                                                                                                    |                                                                                                    |                                   | 635.93                                 | 33 ป533ก                             | 2543                        |
| ชื่อเรื่อง:                                                                                                    |                                                                                                    |                                   | กุหลาบ                                 | ประดับดอกเ                           | เดี่ยว                      |
| ชื่อเรื่องรอง:                                                                                                    |                                                                                                    |                                   |                                        |                                      |                             |
| ส่วนแจ้งความรับผิดชอบ                                                                                                    | อาทิ บรรณาธิการ ผู้แป                                                                                                    | ล ผู้รวบรวม                       | าลา:                                   |                                      |                             |
| ชื่อเรื่องที่แตกต่าง:                                                                                                    |                                                                                                    |                                   | One ro                                 | se in the g                          | arden                       |
| ผู้แต่ง (ชื่อบุคคล):                                                                                                    |                                                                                                    |                                   | ปัหมา แ                                | .ซลี                                 |                             |
| แสดงใน OPAC:                                                                                                    |                                                                                                    |                                   | ਖਿ                                     |                                      |                             |
| 195                                                                                                    |                                                                                                    |                                   |                                        |                                      |                             |
| จำนวนฉบับ:                                                                                                    |                                                                                                    |                                   |                                        |                                      |                             |
| อานางส์<br>จำนวนฉบับ:<br>เลขทะเบียนหนังสือ (บ                                                                                                    | าร์โค้ด) รายละเอียด                                                                                                    | สถานภาพ                           | เปลี่ยนแปล                             | งล่าสุดเมื่อ                         | กำห                         |
| <del>จำนวนฉบับ:<br/>เลขทะเบียนหนังสือ (บ</del><br>000032                                                                                                    | าร์โค้ด) รายละเอียด<br>งบประมาณ                                                                                                    | <mark>สถานภาพ</mark><br>ถูกยืมออก | <mark>เปลี่ยนแปล</mark><br>16-11-2554  | งส่าสุดเมื่อ<br>11:00:29             | <mark>กำน</mark><br>23-1    |
| <u>ข้านวนฉบับ:</u><br>จำนวนฉบับ:<br>เลขทะเบียบหนังสือ (บ<br>000032<br>ข้อบอบธรณาบอรมเพื                                                                                                    | าร์ได้ด) รายละเอียด<br>งบประมาณ<br>แต๊น:                                                                                                    | <mark>สถานภาพ</mark><br>ถูกยืมออก | <mark>เปลี่ยนแปล</mark><br>16-11-2554  | งส่าสุดเมือ<br>11:00:29              | <mark>ี่ กำห</mark><br>23-1 |
| ข้านวนฉบับ:<br>เลขหะเนียนหนังสือ (บ<br>000032<br>ข้อมูลบรรณานุกรมเพื่<br>พัยธื่อง:                                                                                                    | าร์โต้ด) รายละเอียด<br>งบประมาณ<br>แต่มา:<br>โดงกาง                                                                                                    | <mark>สถานภาพ</mark><br>ถูกยืมออก | เปลี่ยนแปล<br>16-11-2554               | งล่าสุดเมื่อ<br>11:00:29             | <mark>กำห</mark><br>23-1    |
| จำนวนฉบับ:<br>เลขาะเบียบหนังสือ (บ<br>000032<br>ข้อมูลบรรณาบุกรมเพื่<br>หัวเรื่อง:<br>หัวเรื่อง:                                                                                                    | าร์โต้ด) <mark>รายละเอียด</mark><br>งบประมาณ<br>ม <mark>เดิม:</mark><br>โกงกาง<br>โกงกาง                                                                                                    | <mark>สถานภาพ</mark><br>ถูกยืมออก | <mark>เปลี่ยนแปล</mark><br>16-11-2554  | งล่าสุดเมือ<br>11:00:29              | <mark>กำห</mark><br>23-1    |
| จำนวนฉบับ:<br>เลขทะเบียนหนังสือ (บ<br>00032<br>ข้อมูลบรรณานุกรมเพิ่<br>หัวเรื่อง:<br>หัวเรื่อง:<br>หัวเรื่อง:                                                                                                    | าร์ได้ด) <mark>รายละเอียด<br/>งบประมาณ<br/>มเดิม:<br/>โกงกาง<br/>โกงกาง<br/>Tha</mark>                                                                                                    | สถานภาพ<br>ถูกยืมออก              | ณอีะณณาล<br>16-11-2554                 | งล่าสุดเมื่อ<br>11:00:29             | <mark>ี กำห</mark><br>23-1  |
| จำนวนฉบับ:<br>เฉขาะบับบหนังสือ (บ<br>00032<br>ข้อมูลบรรณาบุกรมเพิ่ม<br>พักธิ์อง:<br>เห็กธิ์อง:<br>เห็กธิ์อง:<br>เสขาษา:<br>เลขามประบบทศนิยมติอภี<br>เลขามประบบทศนิยมติอภี                                                                                                    | าร์โค้ด) <mark>รายละเอียด</mark><br>งบประมาณ<br><mark>มเดิม:</mark><br>โกงกาง<br>โกงกาง<br>Tha<br>: 635 933                                                                                                    | สถานภาพ<br>ถูกยืมออก              | <mark>เปลี่ยวแเปล</mark><br>16-11-2554 | งล่าสุดเมื่อ<br>11:00:29             | <mark>กำน</mark><br>23-1    |
| จำนวนจบับ:<br>เลขหะมัยนหนังสือ (บ<br>000032<br>ข้อมูลบรรณานุกรมเพิ่ม<br>หัวเรื่อง:<br>หัวเรื่อง:<br>เห็นเรื่อง:<br>เห็นเรื่อง:<br>เลขนประจำหนังสือ/วัสอ:<br>เลขนประจำหนังสือ/วัสอ:                                                                                                    | าร์โต้ด) <mark>รายละเอียด</mark><br>งบประมาณ<br>แ <mark>ดม:</mark><br>โกงกาง<br>Tha<br>: 635.933<br>บ533∩                                                                                                    | สถานภาพ<br>ถูกยืมออก              | <mark>เปลี่ยมแปล</mark><br>16-11-2554  | งล่าสุดเมือ<br>11:00:29              | <mark>ี ตำห</mark><br>23-1  |
| จำนวนจบับ:<br>จำนวนจบับ:<br>เฉขะะบับบหนังสือ (บ<br>000032<br>ข้อมูลบรรณานุกรมเพื่อ<br>หัวเรื่อง:<br>เห็นรื่อง:<br>เห็นรู้อง:<br>เลขบประจำหนังสือ/วัสดุ:<br>ชื่อเรื่องที่แตกต่าง:                                                                                                    | <b>าร์โต้ด) <mark>รายละเอียด</mark><br/>งบประมาณ<br/>แต้ม:<br/>โกงกาง<br/>Tha<br/>: 635.933<br/>ป533∩<br/>One rose in the gar</b>                                                                                      | สถานภาพ<br>ถูกยืมออก              | <mark>เปลี่ยมแปล</mark><br>16-11-2554  | <mark>งล่าสุดเมือ</mark><br>11:00:29 | <mark>สาห</mark><br>23-1    |
| จำนวนจบับ:<br>จำนวนจบับ:<br>เอขาะบับบหนังสือ (บ<br>000032<br>ข้อมูลบรรณานุกรมเพื่อ<br>หัวเรื่อง:<br>เห็วเรื่อง:<br>เห็วเรื่อง:<br>เสขาประจำหนังสือ/วัสดุ:<br>ชื่อเรื่องที่แตกต่าง:<br>สถานที่พื่อพูง:                                                                                                    | <b>าร์โค้ด) <mark>รายละเอียด</mark><br/>งบประมาณ<br/>แต้ม:<br/>โกงกาง<br/>โกงกาง<br/>Tha<br/>: 635.933<br/>ป533 ก<br/>One rose in the gar<br/>กรงเทพฯ1</b>                                                             | สถานภาพ<br>ถูกยืมออก<br>den       | <mark>เปลี่ยมแปง</mark><br>16-11-2554  | งล่าสุดเมือ<br>11:00:29              | <mark>สาห</mark><br>23-1    |
| จำนวนจบับ:<br>จำนวนจบับ:<br>เอขาะบับบหนังสือ (บ<br>000032<br>ข้อมูลบรรณานุกรมเพื่อ<br>หัวเรื่อง:<br>เห็นรื่อง:<br>เห็นรื่อง:<br>เสนประจำหนังสือ/วัสดุ:<br>ชื่อเรื่องที่แตกต่าง:<br>สถานที่พิมพ์:                                                                                                    | <b>าร์โข้ด) รายละเอียด</b><br>งบประมาณ<br>แ <mark>เดิม:</mark><br>โกงกาง<br>โกงกาง<br>Tha<br>635.933<br>ป533ก<br>One rose in the gar<br>กรุงเทพฯ<br>บ้านและสาน                                                         | สถานภาพ<br>ถูกยืมออก<br>den       | <mark>เปลี่ยมแปง</mark><br>16-11-2554  | งล่าสุดเมือ<br>11:00:29              | 23-1                        |
| จำนวนจบับ:<br>เฉขะะบับบหนังสือ (บ<br>000032<br>ข้อมูลบรรณานุกรมเพื่อ<br>หักเรื่อง:<br>เห็าเรื่อง:<br>รหัสภาษา:<br>เลขบระจำหนังสือ/วัสดุ:<br>ชื่อเรื่องที่แตกต่าง:<br>สถานที่พิมพ์:<br>สำนักพิมพ์:<br>ปีที่พิมพ์:                                                                                                    | <b>าร์โข้ค์) รายละเอียด</b><br>งบประมาณ<br>เ <mark>มติม:</mark><br>โกงกาง<br>โกงกาง<br>Tha<br>635.933<br>ป533 ก<br>One rose in the gar<br>กรุงเทพฯ<br>บ้านและสาน<br>2543                                               | สถานภาพ<br>ถูกยืมออก<br>den       | <mark>เปลี่ยมแปล</mark><br>16-11-2554  | <del>งล่าสุดเมือ</del><br>11:00:29   | <mark>11 и и</mark> 23-1    |
| จำนวนจบับเหล่งสือ (บ<br>อองหะบับเหล่งสือ (บ<br>000032 ข้อมูลบรรณานุกรมเพื่อ<br>หักเรื่อง: หักรื่อง: รหัสภาษา: เลขหมู่จะบบทศนิยมดิกอี่ เลขหมู่จะบบทศนิยมดิกอี่ เลขประจำหนังสือ/วัสดุ: ชื่อเรื่องที่แตกต่าง: สถานที่พิมพ์: ชั่นกิพิมพ์: ชั่นกิพิมพ์: ชั่นกานทนัก:                                                                                                    | <b>าร์โข้ค์) รายละเอียด</b><br>งบประมาณ<br>เ <mark>มติม:</mark><br>โกงกาง<br>โกงกาง<br>Tha<br>635.933<br>ป533 ก<br>One rose in the gar<br>กรุงเทพฯ<br>บ้านและสาน<br>2543<br>94 หน้า                                    | สถานภาพ<br>ถูกยืมออก<br>den       | <mark>เปลี่ยมตนส</mark><br>16-11-2554  | <del>งล่าสุดเมือ</del><br>11:00:29   | <mark>สาม</mark><br>23-1    |
| จำนวนจบับ:<br>เฉขาะบับบหนังจือ (บ<br>000032<br>ข้อมูลบรรณานุกรมเพื่อ<br>หักเรื่อง:<br>รหัสภาษา:<br>เลขาย่ระงาบทศนิยมดิกอี่<br>เลขาประจำหนังสือ/วัสดุ:<br>ชื่อเรื่องที่แตกต่าง:<br>สถานที่พิมพ์:<br>ชื่อเรื่องที่แตกต่าง:<br>สถานที่พิมพ์:<br>อำนวนหน้า:<br>อำหนวนหน้า:<br>อาหประกอบ:                                                                                                    | <b>าร์โข้ค) รายละเอียด</b><br>งบประมาณ<br>เ <mark>มติม:</mark><br>โกงกาง<br>โกงกาง<br>Tha<br>635.933<br>ป533 ก<br>One rose in the gar<br>กรุงเทพฯ<br>บ้านและสาน<br>2543<br>94 หน้า                                     | สถานภาพ<br>ถูกยืมออก<br>den       | <mark>เปลี่ยมแปล</mark><br>16-11-2554  | <del>งด่าสุดเมือ</del><br>11:00:29   | <b>1114</b><br>23-1         |
| จำนวนฉบับ:<br>จำนวนฉบับ:<br>เฉขาะบับบหนังจือ (บ<br>000032 ข้อมูลบรรณานุกรมเพื่อ<br>หักเรื่อง: หักรื่อง: จนัสภาษา: เลขประจำหนังสือ/วัสดุ: ชื่อเรื่องที่แตกต่าง: สถานที่หันเพี: ชื่อเรื่องที่แตกต่าง: สถานที่หันเพี: ชื่อเรื่องที่แตกต่าง: สถานที่หันเพี: ชื่อเรื่องที่แตกต่าง: สถานที่หันเพี: ชื่อเรื่องที่แตกต่าง: สถานที่หันเพี: ชื่อเรื่องที่แตกต่าง: สถานที่หันเพี: ชื่อเรื่องที่แตกต่าง: สถานที่หันเพี: ชื่อเรื่องที่แตกต่าง: สถานที่หันเพี: ชื่อเรื่องที่แตกต่าง: | <b>าร์โข้ค)</b> <mark>รายสะเอียด</mark><br>งบประมาณ<br>เม <mark>ติม:</mark><br>โกงกาง<br>โกงกาง<br>Tha<br>635.933<br>ป533 ก<br>One rose in the gar<br>กรุงเทพฯ<br>บ้านและสาน<br>2543<br>94 หน้า<br>ภาพประกอบ<br>16 รอม | สถานภาพ<br>ถูกยืมออก<br>den       | <mark>เปลี่ยมแปล</mark><br>16-11-2554  | <del>งด่าสุดเมือ</del><br>11:00:29   | 23-1                        |

# 1.2 การสืบค้นแบบขั้นสูง

การสืบค้นแบบขั้นสูง มีวิธีการเช่นเดียวกับการสืบค้นแบบง่าย แต่ผู้ใช้งาน สามารถป้อนคำค้นได้มากกว่า 1 เงื่อนไข โดยใช้ตัวเชื่อม หรือต้องการกำหนดเงื่อนไขเพิ่มเติม สามารถป้อนปีที่พิมพ์ ภาษา ประเภททรัพยากรห้องสมุด หมวดหมู่การจัดเก็บ การสืบค้น แบบขั้นสูงมีวิธีการ ดังนี้

|    | 9   | [+] one the | ปล้อมมอมอเอี้ยาส อ | (Advapand | Cooroby  |         | ิย    | e 4    | a _ |
|----|-----|-------------|--------------------|-----------|----------|---------|-------|--------|-----|
| 1) | คลก | [+] การดา   | บคนแบบขนสูง        | Advanced  | Search)- | จะปรากฏ | หนาจอ | ดงภาพเ | Λ7  |

| [-] การสืบค้นแบบขั้นสูง<br>ชื่อเรื่อง ⊻ | (Advanced Search) |       |
|-----------------------------------------|-------------------|-------|
| และ 💌 ชื่อเรื่อง 💌                      |                   | ] [+] |
| ปีที่พิมพ์:                             |                   |       |
| ภาษา:                                   | ทุกประเภท 💌       |       |
| ประเภททรัพยากรห้องสมุด:                 | ทุกประเภท 💌       |       |
| หมวดหมู่การจัดเก็บ:                     | ทุกประเภท 💌       |       |
|                                         | ค้นหา ยกเลิก      |       |

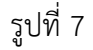

2) ป้อนคำค้น ให้เลือกค้นหาจากชื่อเรื่อง ผู้แต่ง หัวเรื่อง ISBN หรือเลขหมู่

| ชื่อเรื่อง 💙<br>ชื่อเรื่อง | 40401 V |  | [+1 |
|----------------------------|---------|--|-----|
| ผูแตง<br>หัวเรื่อง<br>ISBN |         |  | [7] |
| เลขหมู่                    | ]       |  |     |

หรือเลือกตัวเชื่อมที่ใช้ในการค้น **และ หรือ ไม่ใช่** 

| ชื่อเรื่อง 💌       |   |   |
|--------------------|---|---|
| และ 💙 ชื่อเรื่อง 💌 | [ | ŀ |
| และ                |   |   |
| หรือ               |   |   |
| ไม่ใช่             |   |   |

คำค้นให้เลือกจากชื่อเรื่อง ผู้แต่ง หัวเรื่อง ISBN หรือเลขหมู่

| ชื่อเรื่อง 💌 |                              |             |     |
|--------------|------------------------------|-------------|-----|
| ແລະ 💌        | ชื่อเรื่อง 🛩<br>ชื่อเรื่อง   |             | [+] |
| ปีที่พิมพ์:  | ผู้แต่ง<br>หัวเรื่อง<br>ISBN |             |     |
| ภาษา:        | เลขหมู่                      | ทุกประเภท 💌 |     |

**และ** ใส่ และ ระหว่างคำค้น หมายถึง ต้องการผลลัพธ์ของทั้ง 2 คำค้น เช่น

| ชื่อเรื่อง 💌 | ภาษา         |        |     |
|--------------|--------------|--------|-----|
| ແລະ 💌        | ชื่อเรื่อง 💌 | อังกฤษ | [+] |

ผลลัพธ์ที่ได้คือ ชื่อเรื่อง จะต้องมีคำว่า ภาษา **และ** อังกฤษ (ต้องมีทั้ง 2 คำ)

**หรือ** ใส่ หรือ ระหว่างคำค้น หมายถึง ต้องการผลลัพธ์คำใดหรือคำหนึ่ง เช่น

| ชื่อเรื่อง 💌 ภาษา          |     |
|----------------------------|-----|
| หรือ 💌 ชื่อเรื่อง 💌 ต้นไม้ | [+] |

ผลลัพธ์ที่ได้คือ ชื่อเรื่อง จะต้องมีคำว่า ภาษา **หรือ** ต้นไม้ (มีคำใดคำหนึ่ง)

- **ไม่ใช่** ใส่ ไม่ใช่ ระหว่างคำค้น หมายถึง ไม่ต้องการผลลัพธ์ที่มีคำค้นที่ระบุ
  - เช่น

| ชื่อเรื่อง 💌 ภาษา         |     |
|---------------------------|-----|
| ไม่ใช่ 💌 ชื่อเรื่อง 💌 ไทย | [+] |

ผลลัพธ์ที่ได้คือ ชื่อเรื่อง จะต้องมีคำว่า ภาษา **แต่ไม่มี** คำว่า ไทย ตัวอย่าง ตัวเชื่อมคำว่า "หรือ" ผลการสืบค้นดังภาพที่ 8

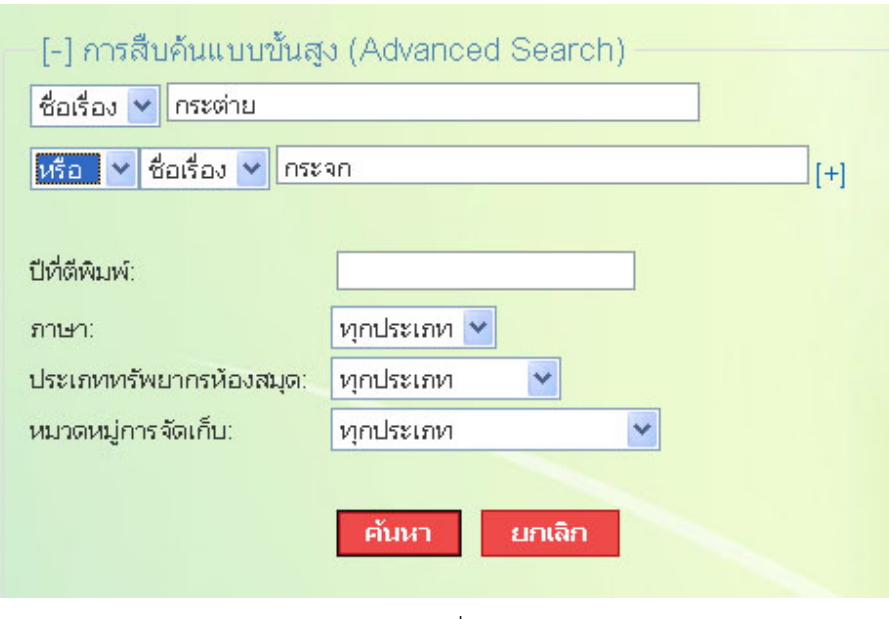

ภาพที่ 8

| ผลก             | ารสืบค้น ""           |                         |        |                           |
|-----------------|-----------------------|-------------------------|--------|---------------------------|
| พบข้อมู         | ุล 2 รายการ           |                         |        |                           |
|                 |                       |                         |        |                           |
| ผลภาฯ           | รสืบคัน:              |                         |        |                           |
| 1.              |                       | ชื่อเรื่อง:             |        | กระจกใบไม้                |
| $\triangleleft$ |                       | ผู้แต่ง:                |        | วดีลดา เพียงศิริ <b>Q</b> |
|                 | These starts          | ประเภททรัพยากรห้อง      | งสมุด: | สื่อสิ่งพิมพ์             |
|                 |                       | หมวดหมู่การจัดเก็บ:     |        | หนังสือนวนิยาย/เรื่องสั้น |
|                 | A A                   | เลขเรียกหนังสือ:        |        | น ว161ก 2551              |
|                 | and the second        | หนังสืออิเล็กทรอนิกส่   | 6      | 100                       |
|                 |                       | <b>นาร์โค้ด:</b> 000039 | สถานะ: | อยู่บนชั้น                |
|                 |                       | <b>บาร์โค้ด:</b> 000040 | ສຄານະ: | อยู่บนชั้น                |
| 2.              | กระทำสมสองในกร        | ชื่อเรื่อง:             |        | กระต่ายหลงจันทร์          |
| $\triangleleft$ |                       | ผู้แต่ง:                |        | โสภี พรรณราย <b>Q</b>     |
|                 | •                     | ประเภททรัพยากรห้อง      | งสมุด: | สื่อสิ่งพิมพ์             |
|                 | and the second second | หมวดหมู่การจัดเก็บ:     |        | หนังสือนวนิยาย/เรื่องสั้น |
|                 |                       | เลขเรียกหนังสือ:        |        | น ส988ก 2546              |
|                 | โสกี แรรณราย          | หนังสืออิเล็กทรอนิกส่   | 6      |                           |
|                 |                       | <b>บาร์โค้ด:</b> 000041 | สถานะ: | อยู่บนชั้น                |
|                 |                       | <b>บาร์โค้ด:</b> 000042 | สถานะ: | อยู่บนชั้น                |
|                 |                       |                         |        |                           |

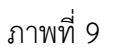

#### 2. การสืบค้นผ่าน Z39.50

การสืบค้นผ่าน Z39.50 ใช้สืบค้นทรัพยากรห้องสมุดจากห้องสมุดอื่น ทำให้ทราบว่า ห้องสมุดใดมีทรัพยากรที่ต้องการบ้าง ซึ่งเครื่องคอมพิวเตอร์จะต้องมีการเชื่อมต่ออินเทอร์เน็ต จากนั้นให้คลิกเมนู ( การสืบค้นผ่าน Z39.50 จะปรากฏหน้าจอ ดังภาพที่ 10 – 13 แสดงช่อง สำหรับป้อนข้อมูลตามความต้องการ

|                             | การสืบคันผ่าน Z39.50                  |  |  |  |  |  |  |
|-----------------------------|---------------------------------------|--|--|--|--|--|--|
| ออกจากระบบ                  | ISBN 💌                                |  |  |  |  |  |  |
| 🕑 การสืบค้นรายการบรรณานุกรม | และ (ตัวเลือกเสริม)                   |  |  |  |  |  |  |
| 🕑 การสร้างบรรณานุกรมใหม่    |                                       |  |  |  |  |  |  |
| 🕑 การลบบรรณานุกรม           | และ (ตัวเลือกเสริม)                   |  |  |  |  |  |  |
| 🕑 การสืบค้นผ่าน Z39.50      | · · · · · · · · · · · · · · · · · · · |  |  |  |  |  |  |
| 🕑 การควบคุมรายการหลักฐาน    | และ (ตัวเลือกเสริม)                   |  |  |  |  |  |  |
| 🕑 การนำเข้าข้อมูลบรรณานุกรม |                                       |  |  |  |  |  |  |
|                             | ແລະ (ຫັວເລືอกເສริม)                   |  |  |  |  |  |  |
|                             |                                       |  |  |  |  |  |  |
|                             | คันหา                                 |  |  |  |  |  |  |

# ภาพที่ 10

| การสืบคันผ่าน Z39.5(                                              | )                                                       |
|-------------------------------------------------------------------|---------------------------------------------------------|
| และ (ตัวเลือกเสริม)<br>และ (ตัวเลือกเสริม)<br>และ (ตัวเลือกเสริม) | ISBN ✓<br>ISBN<br>ISSN<br>LCCN<br>ชื่อเรื่อง<br>คำสำคัญ |

# ภาพที่ 11

| ແລະ (ຫັງເລືອກເສรີມ) |         |   |
|---------------------|---------|---|
|                     | ~       |   |
| และ (ตัวเลือกเสริม) | ผ้ູແຫ່ນ |   |
|                     | คำสำคัญ | ~ |

| ແລະ (ຫັວເລືอกเสริม) |                                                                                                    |
|---------------------|----------------------------------------------------------------------------------------------------|
|                     |                                                                                                    |
| และ (ตัวเลือกเสริม) | สำนักพืมพ์<br>สถานที่พิมพ์<br>วันที่พิมพ์                                                                       |
| และ (ตัวเลือกเสริม) | (ดาสาคะบู                                                                                                    |
| ค้นเ                | ۲۳. In the second second second second second second second second second second second second second second se |
| ภาพที               | 13                                                                                                    |

ป้อนข้อมูลที่ต้องการสืบค้น ผู้ใช้งานสามารถป้อนคำค้นได้มากกว่า 1 คำค้น โดยค้นหาจาก ISBN, LCCN, คำสำคัญ, ชื่อเรื่อง หรือตัวเลือกเสริมอื่นๆ จากนั้นคลิก **ค้นหา** ระบบจะทำการ ค้นหาข้อมูลจากห้องสมุดแห่งอื่นตามที่ระบบได้กำหนดไว้ ดังภาพที่ 14 จะปรากฏหน้าจอ ดัง ภาพที่ 15

| 🕟 การสืบค้นรายการบรรณานุกรม | ระบบกำลังค้นหาข้อมูล โปรดรอสักครู่                                                                                                    |  |  |  |  |
|-----------------------------|----------------------------------------------------------------------------------------------------|--|--|--|--|
| 🕟 การสืบค้นผ่าน Z39.50      | Looking for ISBN ISSN LCCN ชื่อเรื่อง ศาสาคัญ '9789742531102'                                                                                                    |  |  |  |  |
| การใช้งานสำหรับสมาชิก       | using the YA2 protocol at :<br>1. [TH] ม.พระจอมเกล้าพระนครเหนือ<br>2. [TH] โครงการพัฒนาเครือข่ายระบบน้องสมุดในประเทศไทย<br>3. [TH] นอสมุดแห่งชาติ<br>4. [TH] โครงการสหบรรณาบุกรม<br>5. [TH] มหาจุฬาลงกรณราชวิทยาลัย<br>6. [TH] ม.รามศาแหง<br>7. [TH] ม.เกษตรศาสตร์<br>8. [TH] ม.ขอนแต่น<br>9. [TH] สถาบันพระจอมเกล้าเจ้าคุณหนารลาดกระบัง<br>10. [TH] ม.รังสิต |  |  |  |  |
|                             | หากเกิน 30 วินาที กด F5 เพื่อ<br>ลองใหม่                                                                                                    |  |  |  |  |

ภาพที่ 14

| ย้อนกลับ                                 |                                                                                                    | ຈຳນວ                                                                                                    | นผลลัพธ์ที่พบ                                                                                                    |                                                                                                    |  |  |
|------------------------------------------|----------------------------------------------------------------------------------------------------|----------------------------------------------------------------------------------------------------|----------------------------------------------------------------------------------------------------|----------------------------------------------------------------------------------------------------|--|--|
| Success                                  | 2 hits fo                                                                                                    | und                                                                                                    |                                                                                                    |                                                                                                    |  |  |
| 0000000                                  | 2 1110 10                                                                                                    | ana.                                                                                                    |                                                                                                    |                                                                                                    |  |  |
| Repository                               | y: [TH] ນ.າ                                                                                                    | งระจอมเก                                                                                                    | ล้าพระนครเหนือ                                                                                                    |                                                                                                    |  |  |
| Repository                               | y: [TH] គេ                                                                                                    | รงการพัฒ                                                                                                    | เนาเครือข่ายระบบห้                                                                                                    | องสมุดในประเทศไทย                                                                                                    |  |  |
| Repository                               | Repository: [TH] หอสมุดแห่งชาติ                                                                                                    |                                                                                                    |                                                                                                    |                                                                                                    |  |  |
| Repository: [TH] โครงการสหบรรณานุกรม     |                                                                                                    |                                                                                                    |                                                                                                    |                                                                                                    |  |  |
| Repository: [TH] มหาจุฬาลงกรณราชวิทยาลัย |                                                                                                    |                                                                                                    |                                                                                                    |                                                                                                    |  |  |
| Repositor                                | /: ITH1 ม.4                                                                                                    | สมคำแหง                                                                                                    | ,                                                                                                    |                                                                                                    |  |  |
| Renositor                                | е <b>ГТН</b> 111                                                                                                    | อาเตรตาส                                                                                                    |                                                                                                    |                                                                                                    |  |  |
| nepositor,                               | . [                                                                                                    |                                                                                                    |                                                                                                    |                                                                                                    |  |  |
| Repository                               | <b>y: [TH] ม.</b> ร<br>                                                                                                    | ขอนแก่น                                                                                                    |                                                                                                    |                                                                                                    |  |  |
|                                          |                                                                                                    | 20.407                                                                                                    |                                                                                                    |                                                                                                    |  |  |
| ISBN                                     | 9/09/494                                                                                                    | , 20407                                                                                                    |                                                                                                    |                                                                                                    |  |  |
| litle                                    | แผนดนอน                                                                                                    | ./                                                                                                    |                                                                                                    |                                                                                                    |  |  |
| Author                                   | กนกพงศ์ เ                                                                                                    | จ่งสมพันธุ์                                                                                                    |                                                                                                    |                                                                                                    |  |  |
| Publisher                                | นาคร,                                                                                                    |                                                                                                    |                                                                                                    |                                                                                                    |  |  |
| Location                                 | กรุงเทพฯ                                                                                                    | :                                                                                                    |                                                                                                    |                                                                                                    |  |  |
| Date                                     | 2551.                                                                                                    |                                                                                                    |                                                                                                    |                                                                                                    |  |  |
| LCCN                                     | undefined                                                                                                    |                                                                                                    |                                                                                                    |                                                                                                    |  |  |
| ISBN                                     | 97897494                                                                                                    | 26487                                                                                                    |                                                                                                    |                                                                                                    |  |  |
| Title                                    | แผ่นดินอื่น                                                                                                    |                                                                                                    |                                                                                                    |                                                                                                    |  |  |
| Author                                   | กนกพงศ์ :                                                                                                    | จงสมพันธ์                                                                                                    |                                                                                                    |                                                                                                    |  |  |
| Publisher                                | นาคร.                                                                                                    |                                                                                                    |                                                                                                    |                                                                                                    |  |  |
| Location                                 | กรุงเทพฯ                                                                                                    |                                                                                                    |                                                                                                    |                                                                                                    |  |  |
| Date                                     | 2552                                                                                                    |                                                                                                    |                                                                                                    |                                                                                                    |  |  |
|                                          |                                                                                                    |                                                                                                    |                                                                                                    |                                                                                                    |  |  |
| Repository                               | y: [TH] สถ                                                                                                    | าบันพระจ                                                                                                    | อมเกล้าเจ้าคุณทหา                                                                                                    | รลาดกระบัง                                                                                                    |  |  |
| Repository                               | y: [TH] ม.4                                                                                                    | ່ຈສີຫ                                                                                                    |                                                                                                    |                                                                                                    |  |  |
| ย้อนกลับ                                 |                                                                                                    |                                                                                                    |                                                                                                    |                                                                                                    |  |  |
|                                          | LCCN<br>ISBN<br>ICCN<br>ISBN<br>ISBN<br>ISBN<br>ISBN<br>ISBN<br>ISBN<br>ISBN<br>ISB | είουποι          Success! 2 hits for         Repositor: [TH] 100         Repositor: [TH] 100         Repositor: [ | είουποῦι       ໑ຳ૫         Success! 2 hits found.         Repositor: [TH] 1         Repositor: [TH] 1         ICCN       undefined         Nuthor       nunworf at at at wite for at at at wite for at at at at wite for at at at at at at at at at at at at at | มัมเกลับ       จำนวนผลลัพธ์ที่พบ         Success! 2 hits found.         Repository: [TH] ม.พระจอมเกล้าพระนครเหนือ         Repository: [TH] โครงการหัดมานครือข่ายระบบผั         Repository: [TH] โครงการสานรรณาบุกรม         Repository: [TH] มมา ๆห้าลงกรณราชวิทยาลัย         Repository: [TH] ม.รามคำแหง         Repository: [TH] ม.รามคำแหง         Repository: [TH] ม.รามคำแหง         Repository: [TH] ม.รามคำแหง         Repository: [TH] ม.รามคำแหง         Repository: [TH] ม.รามคำแหง         Repository: [TH] ม.รามคำแหง         Repository: [TH] ม.รามคำแหง         Repository: [TH] ม.รามคำแหง         Repository: [TH] ม.รามคำแหง         Repository: [TH] ม.รามคำแหง         Repository: [TH] ม.รามคำแหง         Repository: [TH] ม.รามคำแหง         ILCCN       undefined         ISBN       9789749426487         Title       แห่งดินอื่น /         Author       กนกพงศ์ สงสมพันธ์         ISBN       9789749426487         Title       แห่งดินอื่น /         Author       กนกพงศ์ สงสมพันธ์         ILCCN       แห่งดินอื่น /         Author       กนกพงศ์ สงสมพันธ์         Publisher       นกคร.         Location       กรุงมทพา:         Date |  |  |

ภาพที่ 15

# 3. การใช้งานสำหรับสมาชิก

ภาพที่ 16

| ห้องสมุดโรง                                   | มรียนสังกัดสำนักงานคณะกรรมการการศึกษาขั้นพื้นฐาน                                                                                                    |
|-----------------------------------------------|----------------------------------------------------------------------------------------------------|
| <ol> <li>การสืบค้นรายการบรรณานุกรม</li> </ol> |                                                                                                    |
| ๑ การสืบคันผ่าน Z39.50                        | การใช้งานสำหรับสมาชิก:                                                                                                    |
|                                               | รหัสผู้ใช้:                                                                                                    |
|                                               | รงโสสาน:<br>เข้าสู่จะบบ<br>ลงชื่อสมาชิกเข้าใช่งานระบบห้องสนุด<br>สมาชิกทร์องสมุดสามารถเข้าถึงข้อมูลของคนเองได้<br>- ข้อมูดการยืมหรีพยากรห้องสมุด<br>- การจงหรีพยากรห้องสมุด<br>- การจบสี่ยมรรโสล่าน |

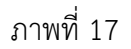

สมาชิกป้อนรหัสผู้ใช้ และรหัสผ่าน คลิก <sup>เข้าสู่ระบบ</sup> จะปรากฏหน้าจอดังภาพที่ 18 หรือดัง ภาพที่ 19

|                                                                          |                  |                       |                           |                       | วสาเป็คบ  | ธิการ จันทร์-ศุ | กร์ คิดต่อ: (        | 0-2123-4567 🗳            | ผู้ใช่งาน ( โชคีกา | โพคณารักษ์] 🌘  |
|--------------------------------------------------------------------------|------------------|-----------------------|---------------------------|-----------------------|-----------|-----------------|----------------------|--------------------------|--------------------|----------------|
| ~                                                                        | -                | Sector concerns to a  |                           | ข้อมูลการยืม:         |           |                 |                      |                          |                    |                |
| <ul> <li>คารสมคนรายการบรรณานุกรม</li> <li>คระรับอันเอน 720 50</li> </ul> | -02              | ขอมูดสมาชก:           | มาร วิชติดว วิษตตเวรีตน์  | ประเภททรัพยากร        |           | ร้าน านเล่น     | พธิการมีม<br>การมีมด |                          |                    |                |
| (a) การสบคนผาน 239.50                                                    | MAR              | ซือส่                 | THE COULD IN THE THE      | สือสิ่งพิมพ์          | 2         | 5               | 0                    |                          |                    |                |
| ดารโปงานสำหรับสมาชิก                                                     | ( hay            | พอยู.                 |                           | สีวริสองสัสน          | 0         | 5               | 0                    |                          |                    |                |
| เปลี่ยนรพัสล่าน                                                          |                  | หมายเลขสมาชก (บาริโด  | ля): 00001                | สือริเร็กษรอกิตส์     | 0         | 5               | 0                    |                          |                    |                |
|                                                                          |                  | ระดับชน/สาแหนง:       | ครู                       | REDUKTIYADANN         |           | 0               | 0                    |                          |                    |                |
|                                                                          |                  | ประเภทสมาชก:          | 65                        |                       |           |                 |                      |                          |                    |                |
|                                                                          |                  | สถานะ:                | ปกติ                      |                       |           |                 |                      |                          |                    |                |
|                                                                          |                  | เบอร์โทร:             | บ้าน:026419544            |                       |           |                 |                      |                          |                    |                |
|                                                                          |                  | อีเมล์                |                           |                       |           |                 |                      |                          |                    |                |
|                                                                          |                  | ใช้งานล่าสุดเมื่อ:    | 20-06-2554 22:07:09       |                       |           |                 |                      |                          |                    |                |
|                                                                          | 27-06-2554 12:1  | 19.49 🌧 สือสิ่งพิมพ์  | 000002                    | 1,000 ศาศัพร          | ก่สาพรับร | ยีวิตประจำ      | ณัฐวิทย์ ขั          | ยธรรมรัตน์               | 30-06-2554         | กำหนด<br>0     |
|                                                                          | 27-06-2554 12    | 19.49 🧥 สือสิ่งพืมพ์  | 000002                    | 1,000 dađu            | dantui    | ที่วิตประสา     | ณัธวิทย์ พั          | แตรรมรัฒน์               | 30-06-2554         | 0              |
|                                                                          |                  | ~                     |                           | วัน                   |           |                 |                      |                          |                    |                |
|                                                                          | 20-06-2554 12:0  | ป1:07 🛷 สื่อสั่งพิมพ์ | 000012                    | เมื่อคุณตาคุณ         | ยายยังเด่ | in2             | ที่พย์วาณี<br>อยุธยา | สนิทวงศ์ ณ               | 22-06-2554         | 0              |
|                                                                          | การของ:          |                       |                           |                       |           |                 |                      |                          |                    |                |
|                                                                          | เลขทะเบียนหนังสื | ใอ (บาร์โค้ค):        | ด้นหา จอง                 |                       |           |                 |                      |                          |                    |                |
|                                                                          | ข้อมูลทรัพย      | ยากรห้องสมุดที่จ      | จอง:                      |                       |           |                 |                      |                          |                    | 11             |
|                                                                          | ยกเล็ก วันที่ของ | ประเภท                | หรัพยากร เดขทะเบียนหนังส์ | ia (บาร์ได้ด) ชื่อเรื | laa       |                 |                      | ผู้แต่ง                  | สถานภาพ            | วันที่ดื่น     |
|                                                                          | ลบ 20-06-2       | 554 12:10:12 🔿 สือสัง | งพิมพ์ 000004             | 10 ร.<br>ไป           | ະນນເປລີຍ  | ขนแปลงเมื่อวั   | ยเปลี่ยน             | ถือตีล ดัฐวัฒ<br>นัโยชิน | ดูกยืมออก          | 25-06-<br>2554 |
|                                                                          |                  |                       |                           |                       | -         |                 |                      |                          |                    |                |

### ภาพที่ 18

|                         |                         |                                                     |                                                           |                      |          | เวลาเปิดเ | ปรีการ: จันหาร-ค |
|-------------------------|-------------------------|-----------------------------------------------------|-----------------------------------------------------------|----------------------|----------|-----------|------------------|
|                         |                         | ×                                                   |                                                           | ข้อมูลการยืม:        | 1        |           | é                |
| 🖉 การสบคนรายการรณานุกรม |                         | ขอมูลสมาชก:                                         |                                                           | ประเภททรัพยากร       | สถานะ    | กาหนดล    | ทธการยม          |
| 🕑 การสืบค้นผ่าน Z39.50  | - 92                    | 'ସିଇ:<br>                                           | นางสาว ขวัญฟ้า นิยมในธรรม                                 | 4 4 4 4              |          | จานวนเลม  | การยมตอ          |
| 🕑 การใช้งานสำหรับสมาชิก | 111                     | ที่อยู่:                                            |                                                           | สือสิงพิมพ์          | 0        | 0         | 0                |
| ปลี่ยนรหัสผ่าน          |                         | หมายเลขสมาชิก (บาร์โค้ด):                           | 00002                                                     | สือโสตทัศน์          | 0        | 3         | 0                |
|                         |                         | ระดับชั้น/ตำแหน่ง:                                  | มัธยมศึกษาปีที่ 6                                         | สื่ออิเล็กทรอนิกส์   | 0        | 3         | 0                |
|                         |                         | ประเภทสมาชิก:                                       | นักเรียน                                                  |                      |          |           |                  |
|                         |                         | สถานะ:                                              | ปกติ                                                      |                      |          |           |                  |
|                         |                         | เบอร์โทร:                                           |                                                           |                      |          |           |                  |
|                         |                         | อีเมล์:                                             |                                                           |                      |          |           |                  |
|                         |                         | ใช้งานล่าสดเมื่อ:                                   | 05-07-2554 14:44:12                                       |                      |          |           |                  |
|                         | วันที่ยืม ประเภท        | หรัพยากร <mark>เลขหะเบียนหนั</mark><br>ใม่มีรายการท | งสือ (บาร์โค้ด) ชื่อเรื่อง ผู้แ<br>รัพยากรห้องสมดถกยืมออก | ต่ง กำหนดคืน เกิน    | เกำหนด   |           |                  |
|                         |                         |                                                     |                                                           |                      |          |           |                  |
|                         | การจอง:                 |                                                     |                                                           |                      |          |           |                  |
|                         | เลขทะเบียนหนังสื        | อ (บาร์โค้ด):                                       | ต้นหา จอง                                                 |                      |          |           |                  |
|                         | ข้อมูลท <del>ร</del> ัพ | ยากรห้องสมุดที่จ                                    | อง:                                                       |                      |          |           |                  |
|                         | ยกเลิก วันที่จอง        | ประเภททรัพยากร เลขทะ                                | ะเบียนหนังสือ (บาร์โค้ด) ชื่อ                             | เรื่อง ผู้แต่ง สถานย | าาพ วันเ | ที่คืน    |                  |
|                         |                         | ไม่มีรายกา                                          | ารทรัพยากรห้องสมุดที่ถูกจอง                               |                      |          |           |                  |

ภาพที่ 19

หน้าจอจะแสดงรายละเอียดของสมาชิก ได้แก่ ข้อมูลสมาชิก ข้อมูลทรัพยากรห้องสมุดที่ยืม ข้อมูลทรัพยากรห้องสมุดที่จอง นอกจากนี้ สมาชิกสามารถค้นหาทรัพยากรห้องสมุดเพื่อ ตรวจสอบสถานะของทรัพยากรห้องสมุดว่าสามารถยืมได้หรือไม่ ถ้ายืมไม่ได้สมาชิกสามารถจองไว้ ก่อนโดยป้อนเลขทะเบียนหนังสือ (บาร์โค้ด) จากนั้นคลิก **จอง** ดังภาพที่ 20 จะปรากฎหน้าจอ ดังภาพที่ 21

|                                                                                                    | การจอง:                |                                                                                                    |                                                                                                    |                                                                                                    |                                          |                                                                                                    |                                                                                                    |                                                 |                                          |
|----------------------------------------------------------------------------------------------------|------------------------|----------------------------------------------------------------------------------------------------|----------------------------------------------------------------------------------------------------|----------------------------------------------------------------------------------------------------|------------------------------------------|----------------------------------------------------------------------------------------------------|----------------------------------------------------------------------------------------------------|-------------------------------------------------|------------------------------------------|
|                                                                                                    | เลขทางเป็นแหน่         | ไม่สือ (บาร์โด้ด):                                                                                                    | 000004                                                                                                    |                                                                                                    | ด้านห                                    | 30.4                                                                                                    |                                                                                                    | ດລີ                                             | ດລວ                                      |
|                                                                                                    | тиорилодини            |                                                                                                    | 000004                                                                                                    |                                                                                                    | тый                                      |                                                                                                    |                                                                                                    | ។តេ                                             | แงยง                                     |
|                                                                                                    |                        |                                                                                                    | ภาพที่ 20                                                                                                    |                                                                                                    |                                          |                                                                                                    |                                                                                                    |                                                 |                                          |
| ข้อมูลทรัพยาก                                                                                                    | รห้องสมุดที่จอง        | :                                                                                                    |                                                                                                    |                                                                                                    |                                          |                                                                                                    |                                                                                                    |                                                 |                                          |
| ยอเลือ วับที่จอง                                                                                                    | ประเภทหรัพยา           | os เอซพะเ <b>มีย</b> บหมังสื                                                                                                    | ว (มาร์โค้อ) ชื่อเรื่อง                                                                                                    |                                                                                                    |                                          | ณ้แต่ง                                                                                                    |                                                                                                    | สถานถาพ                                         | วันที่ดี                                 |
| ลบ 09-09-2554 15                                                                                                    | :41:33 🌧 สื่อสิ่งพิมพ์ | 000004                                                                                                    | 10 ระบบเปลี่                                                                                                    | วี่ยนแปลงเมื่อวัยเป                                                                                                    | ลี่ยนไป                                  | 1300010                                                                                                    |                                                                                                    | ถูกจอง                                          | 3 16 FIF                                 |
|                                                                                                    |                        |                                                                                                    |                                                                                                    |                                                                                                    |                                          |                                                                                                    |                                                                                                    |                                                 |                                          |
|                                                                                                    |                        |                                                                                                    | ภาพที่ 21                                                                                                    |                                                                                                    |                                          |                                                                                                    |                                                                                                    |                                                 |                                          |
|                                                                                                    |                        |                                                                                                    |                                                                                                    |                                                                                                    |                                          |                                                                                                    |                                                                                                    |                                                 |                                          |
| 60610                                                                                                    |                        |                                                                                                    | 1711 1 1 A E I I I 10 AI                                                                                                    |                                                                                                    | ⊊I(ó)1⊣I                                 |                                                                                                    | 717/11                                                                                                    | 1(0) 1,771                                      | ารส                                      |
| ทรัพยากรห้องส                                                                                                    | สมุด โดยคลิกเ<br>ห้องข | มนู 🕑 เปลี่<br>มนู                                                                                                    | มถเบถยนมทสเ<br>ยนรหัสผ่าน<br>ดัง                                                                                                    | มานเดตว<br>มภาพที่ 22<br>มนคณะกร                                                                                                    | ยดน<br>: จะเ<br>รมก                      | เองงา<br>Jรากฏ<br>ารการ                                                                                                    | ักทน"<br>หน้าจ                                                                                                    | าต่างก<br>อดังภา<br>าขั้นพื้                    | ารส <sup>ะ</sup><br>าพที่<br>น <b>ธา</b> |
| ทรัพยากรห้องส                                                                                                    | สมุด โดยคลิกเ<br>ห้องส | มนู 💽 เปลี่<br>มนู                                                                                                    | มแบถยนมทสเ<br>ยนรหัสผ่าน ดัง<br>เส้งกัดสำนักงา                                                                                                    | มานเดตว<br>มภาพที่ 22<br>ม <mark>นคณะกร</mark>                                                                                                    | ยตน<br>: จะเ<br>รมก                      | ุเองงา<br>Jรากฏ<br>ารการ                                                                                                    | กทน"<br>หน้าจ<br>เดิกษ                                                                                                    | อดังภา<br>าขั้นพื้                              | ารส<br>าพที่<br>นฐา                      |
| ทรัพยากรห้องส                                                                                                    | สมุด โดยคลิกเ<br>ห้องส | มนู 💽 เปลี่<br>มนู                                                                                                    | มถเบถยนมทสเ<br>ยนรหัสผ่าน ดัง<br>เส้งกัดสำนักงา                                                                                                    | มานเตตว<br>มาพที่ 22<br>มนคณะกร                                                                                                    | ยตน<br>: จะเ<br>รมก                      | เองงา<br>ไรากฏ<br>ารการ                                                                                                    | กทน<br>หน้าจ<br>เดิดเริกษา                                                                                                    | าขันพื้า<br>อดังภา                              | ารส<br>าพที่<br>นฐา                      |
| ทรัพยากรห้องส                                                                                                    | สมุด โดยคลิกเ<br>ห้องส | มนู 💽 เปลี่<br>มนู                                                                                                    | มถเบถยนมทสเ<br>ยนรหัสผ่าน ดัง<br>เส้งกัดสำนักงา                                                                                                    | มานเตตา<br>มภาพที่ 22<br>เนคณะกร<br>ขอมูลกรณะ                                                                                                    | ยตน<br>2 จะเ<br>รมก <sup>.</sup>         | เยงง 1<br>ไรากฏ<br>ารการ<br>เวลา                                                                                                    | กาน<br>หน้าจ<br>เดิกษา<br>เมือนศึกระ จ<br>เอ็การมิม                                                                                         | เตางก<br>อดังภา<br>าขั้นพื้<br>แหร่-ศกร์ ติดต่อ | ารส<br>าพที่<br>น <u>ฐ</u> า             |
| ทรัพยากรห้องเ<br>ด กรสบคันรายกรบรรณานะ<br>กรสบคันสามกับสมาชิก<br>จ กรรใบคันสามกับสมาชิก                                                                                  | สมุด โดยคลิกเ<br>ห้องส | มนู 💽 เปลี่<br>มนู<br>สมุดโรงเรียน<br>ข้อมูลสมาชิก:<br>รือ:                                                                                                    | มถาย นารหัสผ่าน ดัง<br>เส้งกัดสำนักงา                                                                                                    | มานเตตา<br>เภาพที่ 22<br>เนคณะกร<br>ของกระบะ<br>ประเภทชัพบกร                                                                                                  | ยตน<br>: จะเ<br>รมก<br>: สถานะ           | เยงง 1<br>ไรากฏ<br>ารการ<br>เวลา<br>ถ่านเดลิศ<br>งามวนต่ม                                                                                                    | การณ<br>พิมัาจ<br>เปิดเร็กษา<br>เปิดเร็กรณ์<br>การณีมคือ                                                                                    | เตางก<br>อดังภา<br>าขั้นพื้                     | ารส<br>าพที่<br>น <u>ฐา</u>              |
| ทรัพยากรห้องเ<br>ด กรสับคันรายกรบรรณานุ<br>กรสับคันสายกัน 239.50<br>การใช้งานสำหรับสมาชิก<br>เปลี่ยนหรัสผ่าน                                                             | สมุด โดยคลิกเ<br>ห้องส | มนู โรงเรียน<br>สมุดโรงเรียน<br>ข้อมูลสมาชิก:<br>ชื่อ:<br>ศ่อยู่:                                                                                                    | มถายบราย มากกา<br>ยนรหัสผ่าน ดัง<br>เส้งกัดสำนักงา                                                                                                    | มานเตตา)<br>เภาพที่ 22<br>เนคณะกร<br>ข้อมูลกรอื่ม:<br>ประมาทธัพยาก<br>สื่อสังจัยค์                                                                            | ยตน<br>จะเ<br>รมก<br>เ<br>ลานะ           | เยงงา<br>ไรากฏ<br>ารการ<br>เหตุ<br>ร่านบลม                                                                                                    | การณ์<br>เปิดปริกาษา<br>เปิดปริการ จ<br>เชิการณีม<br>การณีมต่อ<br>10                                                                        | เตางก<br>อดังภา<br>าขั้นพื้                     | ารส<br>าพที่<br>น <u>ฐา</u>              |
| ทรัพยากรห้องเ<br>ด การสิมคันรายการบรรณานุ<br>การสิมคันรายการบรรณานุ<br>การสิมคันสมหับสมาชิก<br>เปลี่ยนางกัสผ่าน                                                          | สมุด โดยคลิกเ<br>ห้องส | มนู โอาเลามา<br>มนู โอ เปลี่<br>สมุดโรงเรียน<br>ข้อมูลสมาชิก:<br>ชื่อ:<br>ท้อยู่:<br>หมายเสสมาชิก (บาร์โค้ด)                                                          | มถายบรรมัสผ่าน ดัง<br>อนรรมัสผ่าน ดัง<br>เส้งกัดสำนักงา<br>นามสาว นาสรณ์ ซัมนุตตา<br>00020                                                            | มาานเตตาม<br>เภาพที่ 22<br>เนคณะกร<br>เนคณะกร<br>น่อมูลกรณะ<br>น่อนกรัณ<br>สื่อสิงคมพั<br>สื่อสิงคมพั                                                         | ยตน<br>3 จะเ<br>รมก                      | เยงง 1<br>ไรากฏ<br>ารการ<br>เหา<br>เหม<br>เมื่อ<br>เมื่อ<br>เมื่อ<br>เมื่อ<br>เมื่อ<br>เมื่อ                                                                                                    | การยม<br>เอ็ตปราร<br>เอ็กษา<br>เอ็การยม<br>การยม<br>การยม<br>10<br>1<br>1                                                                   | เต่างก<br>อดังภา<br>าขั้นพื้                    | ารส<br>าพที่<br>นฐา                      |
| ทรัพยากรห้องเ<br>จ การสินคันรายการบรรณานุ<br>การสินคันเรายกรบรรณานุ<br>การสินคันเม่น 239.50<br>จ การใช้งานสำหรับสมาชิก<br>จ เปลี่ยนเรหัสผ่าน                             | สมุด โดยคลิกเ<br>ห้องส | มมายารสามา<br>เมนู โบ เปลี่<br>สมุดโรงเรียน<br>ข่อมูลสมาชิก:<br>ชื่อ:<br>ชื่อยู่:<br>หมายเสมาชิก (บารีโคัด)<br>ระดับชื้นเสมาชิก (บารีโคัด)<br>ระดับชื้นเสมาชิก:       | มถาย บอายาน มากสา<br>ยนรหัสผ่าน ดัง<br>เส้งกัดสำนักงา<br>แหลาว นวกรณ์ ซังบุตดา<br>เอบออ<br>กลุ่มสาระการเรียนรู้ภาษาไทย                                | มาานเตตาม<br>เภาพที่ 22<br>เนคณะกร<br>เนคณะกร<br>เนระเทศรัณา<br>สื่อสิ่งสองค์<br>สื่อสิ่งสองค์                                                                | ยตน<br>3 จะเ<br>รมก<br>จ<br>อ<br>อ       | เยงง 1<br>Jรากฏ<br>ารการ<br>เห<br>ร่านนเด้ม<br>10<br>3<br>3                                                                                                    | การมีม<br>เมือบริการ: จ<br>เมือบริการ<br>เมือบริการ<br>เมือบริการ<br>10<br>1<br>1                                                           | าข้างก<br>อดังภา<br>าขั้นพื้า                   | ารส<br>าพที่<br>น <u>ฐา</u>              |
| ทรัพยากรห้องเ<br>จ การสินคันรายการบรรณานุ<br>จ การสินคันรายการบรรณานุ<br>การสินคันเรายการบรรณานุ<br>การเชิงานสำหรับสมาชิก<br>จ เปลี่ยนเราสีผ่าน                          | สมุด โดยคลิกเ<br>ห้องส | มัญ เป็าไข้ เปลี่<br>เป็ญสมาชิก:<br>ชื่อ:<br>หมายเลยสมาชิก (บาร์โค้ด)<br>ระดับชั้นเด่าแหน่ง:<br>ประเภทสมาชิก:<br>สภามะ:                                               | มถาย นารหัสผ่าน ดัง<br><b>ยนรหัสผ่าน ดัง</b><br><b>เส้งกัดสำนักงา</b><br>นางสาว นารรณ์ ซังบุตดา<br>10020<br>กลุ่มสาระการเรียนรู้ภาษาไทย<br>ครู<br>10ค | มาานเตตาม<br>เภาพที่ 22<br>เนคณะกร<br>เนตรารถึง:<br>ประเภทธันนาศ<br>สื่อถึงจันท์<br>สื่อถิสักทรอนิกส์                                                         | ยตน<br>รมก<br>เ<br>เ<br>เ<br>เ<br>เ<br>เ | เยงง 1<br>ไรากฏ<br>ารการ<br>เหา<br>ถืา<br>เอ<br>เ<br>เ<br>ว<br>เ<br>ว<br>เ<br>ว<br>เ<br>ว<br>เ<br>ว<br>เ<br>ว<br>เ<br>ว<br>เ<br>า<br>เ<br>าร<br>การ<br>เ<br>ว<br>เ<br>า<br>เ<br>เ<br>า<br>เ<br>เ<br>า<br>เ<br>า<br>เ<br>ก<br>เ<br>เ<br>เ<br>า<br>เ<br>เ<br>เ<br>เ | <ul> <li>ที่หน้าจ</li> <li>เด็กษา</li> <li>เปิดบริการ จ</li> <li>เด็กรอื่ม</li> <li>เการอิมดอล</li> <li>10</li> <li>1</li> <li>1</li> </ul> | าข้างก<br>อดังภา<br>าขั้นพื้เ                   | ารส<br>าพที่<br>น <u>ธ</u> า             |
| ทรัพยากรห้องเ<br>จ การลิบคันรายการบรรณานุ<br>จ การลิบคันรายการบรรณานุ<br>การสิบคันน่าน Z39.50<br>จ การใช้งานสำหรับสมาชิก<br>จ เปลี่ยนเรหัสผ่าน<br>าเมมนูเปลี่ยนเรหัส     | สมุด โดยคลิกเ<br>ห้องส | มัน<br>มัน<br>มัน<br>มัน<br>มัน<br>มัน<br>มัน<br>มัน                                                                                                    | งถเบตชนงทุศ<br>ยนรหัสผ่าน ดัง<br>เส้งกัดสำนักงา<br>แรงสาวนวกรณ์ ชังบุตคา<br>เ00020<br>กลุ่มสาระการเรียนรู้ภาษาไทย<br>ครู<br>ปกติ<br>ปกน0 22895731     | มาานเหตุาม<br>เภาพที่ 22<br>เนคณะกร<br>เนคณะกร<br>เ<br>เนคณะกร<br>เ<br>เ<br>เ<br>เ<br>เ<br>เ<br>เ<br>เ<br>เ<br>เ<br>เ<br>เ<br>เ<br>เ<br>เ<br>เ<br>เ<br>เ<br>เ | ยตน<br>(จะเ<br>รมก<br>เ<br>อ<br>อ<br>อ   | เยงง 1<br>ไรากฏ<br>ารการ<br>เห<br>ร่านวนเล่ม<br>10<br>3<br>3                                                                                                    | <ul> <li>ที่มีการ</li> <li>เปิดปริการ: 4</li> <li>เด็กระบิม</li> <li>เการะบิม</li> <li>10</li> <li>1</li> <li>1</li> </ul>                  | าข้างก<br>อดังภา<br>าขั้นพื้เ                   | ารส<br>าพที่<br>นฐา                      |
| ทรัพยากรห้องส<br>จ การสินคันรายการบรรณานุ<br>จ การสินคันรายการบรรณานุ<br>จ การสินคันเรายารบรรณานุ<br>จ การใช้งานสำหรับสมาชิก<br>จ เปลี่ยนเรารัสสาน<br>าเมมนูเปลี่ยนรรหัส | สมุด โดยคลิกเ<br>ห้องส | ม้อมูลสมาชิก:<br>สมุดโรงเรียน<br>ข้อมูลสมาชิก:<br>ชื่อ:<br>ท่อยู่:<br>หมายเลขสมาชิก (บาร์โค้ด)<br>ระดับชื่นดำแหน่ง:<br>ประเภทสมาชิก:<br>สถานะ:<br>เยอร์โทร:<br>อีเมส: | มถามสาว นวกรณ์ ซังบุตคา<br>แามสาว นวกรณ์ ซังบุตคา<br>เอิบ20<br>กลุ่มสาระการเริ่มปลู้ภาษาไหม<br>ครู<br>ปกติ<br>บ่านเป 22885731<br>กรลกgbudda@gmail.com | มานเตตาม<br>เมาพที่ 22<br>เนคณะกร<br>ขอมูลกรณีม<br>ประเภทธัพยาก<br>สื่อถิ่งรับท์<br>สื่อถิ่งรับท์<br>สื่อถิ่งกรอนิกส์                                         | ยตน<br>( จะเ<br>รมก:<br>0<br>0           | เยงง 1<br>ไรากฏ<br>ารการ<br>เหา<br>ร่านนอง<br>10<br>3<br>3                                                                                                    | กหน้าจ<br>หน้าจ<br>เดิณหกระจ<br>เดิกษณ<br>เอิกษณ<br>10<br>1<br>1                                                                            | าต่างก<br>อดังภา<br>าขั้นพื้เ                   | ารส<br>าพที่<br>นฐา                      |

|                             | เปลี่ยนรหัสผ่านสมาชิก: |
|-----------------------------|------------------------|
| 🕒 การสืบค้นรายการบรรณานุกรม | ใส่รหัสผ่าน            |
| 🕑 การสืบค้นผ่าน Z39.50      | 4. X X                 |
| 🕒 การใช้งานสำหรับสมาชิก     |                        |
| เปลี่ยนรหัสผ่าน             | บันทึก ยกเลิก          |
|                             |                        |
|                             | ์ ภาพที่ 23            |

ให้ป้อนรหัสผ่านใหม่ตามความต้องการในช่องใส่รหัสผ่าน และยืนยันรหัสผ่าน จากนั้นคลิก <u>บันทึก</u> ระบบจะขึ้นข้อความว่า "เปลี่ยนรหัสผ่านเรียบร้อยแล้ว" ดังภาพที่ 24

| 🕑 การสืบค้นรายการบรรณานุกรม | เปลี่ยนรหัสผ่านเรียบร้อยแล้ว |
|-----------------------------|------------------------------|
| 🕦 การสืบค้นผ่าน Z39.50      | กลับไปข้อมูลสมาชิก           |
| 💿 การใช้งานสำหรับสมาชิก     |                              |
| 💿 เปลี่ยนรหัสผ่าน           |                              |
|                             |                              |